2008/10

## Lui無償アップグレードパック サーバ用アプリケーションCD 適用の手引き

※本冊子は、サーバ用アプリケーションCDを使用して対象機種 をアップデートする手順を記したものです。

NECパーソナルプロダクツ株式会社

853-810996-001-A

#### ■重要事項

- ・お持ちの機種のアップデートをすべて適用してください。一部のみ適用した 場合は動作に支障が生じる場合があります。
- ・アップデートが完了すると、PCリモーターサーバの設定内容が初期化され ますので、アップデートがすべて完了した後に、再度、PCリモーターの初期 設定を実施してください。

 ・セキュリティ対策ソフトがインストールされている場合、PCリモーターの初期 設定でエラーが発生する場合があります。エラーが発生する場合は、 <u>http://121ware.com/qasearch/1007/app/nec.jsp?010044</u>
 を参考にファイアウォールの例外設定を行ってください。

#### ■アップデート項目(対象機種)と適用時間の目安

#### ロ VALUESTAR R編(VALUESTAR R VALUESTAR G タイプR、 LU-RN7001CS、LU-RP5001CS)

| ①PCリモーターサーハソフト | ••••••p4 ~10 | (約10分/台) |
|----------------|--------------|----------|
| ②PCリモーターサーバボード | •••••p11~16  | (約 3分/台) |

#### □ Lui SX編(Lu-SX7001G、Lu-SX5001G)

| ③セーフコネクト/クライアント | •••••p35~42 | (約10分/台) |
|-----------------|-------------|----------|
| ②PCリモーターサーバソフト  | p28∼34      | (約10分/台) |
| ①LuiStation関連   | •••••p18~27 | (約30分/台) |

(③は、Lui SXのHDDに格納されているセーフコネクト/クライアントソフト を他のPCにインストールしている場合のみ対象)

# VALUESTAR R、VALUESTAR G タイプR、 LU-RN7001CS、LU-RP5001CS)

## <対象機種>

VALUESTAR R PC-VR970MG PC-VR500MG

PC-VR730RG PC-VR330RG

VALUESTAR G
 PC-GV2436ZAA PC-GV2432ZAA PC-GV2216ZAA PC-GV2212ZAA
 PC-GV18C2ZAA PC-GV18B2ZAA PC-GV2432ZDA PC-GV2212ZDA
 PC-GV18B2ZDA

PC-GV2435ZAB PC-GV2215ZAB PC-GV18B5ZAB

PC-GV2635ZAC PC-GV2515ZAC PC-GV22B5ZAC PC-GV18C2ZDA PC-GV2635ZGC PC-GV2515ZGC PC-GV22B5ZGC

●LU-RN7001CS、LU-RP5001CS(PCリモーターサーバボードセット)

※お持ちの機種が上記の場合のみ、ご覧ください

①PCリモーターサーバソフト ・・・・・p.4~10
 ②PCリモーターサーバボード ・・・・・・・p.11~16

## ①PCリモーターサーバソフト(VALUESTAR R編)

#### PCリモーターサーバソフトのアップデートについて

#### 【注意事項】

・本アップデートを適用すると、設定内容は削除されますので、再度、PCリモーターの登録をおこなう必要があります。PCリモーターのアップデートも適用したのち、再度、初期設定を行ってください。 (設定内容も削除されますので、メールアドレス等、必要な情報はメモしておいてください。)

・必ず管理者権限のあるユーザーでログオンの上アップデートをおこなってください。

・起動中のアプリケーションは終了させてから、アップデートをおこなってください。

・ウイルス検出ソフト等のセキュリティソフトウェアを使用していると、「インストールを許可しますか」「通信 を許可しますか」などのセキュリティの警告が出る場合があります。この場合、「許可する」「はい」などを 選択(クリック)してください。インストールを許可しない場合は、インストールは行われません。

【アップデートの流れ】

アップデートには約10分かかります。

アップデートの全体の流れは以下のようになります。

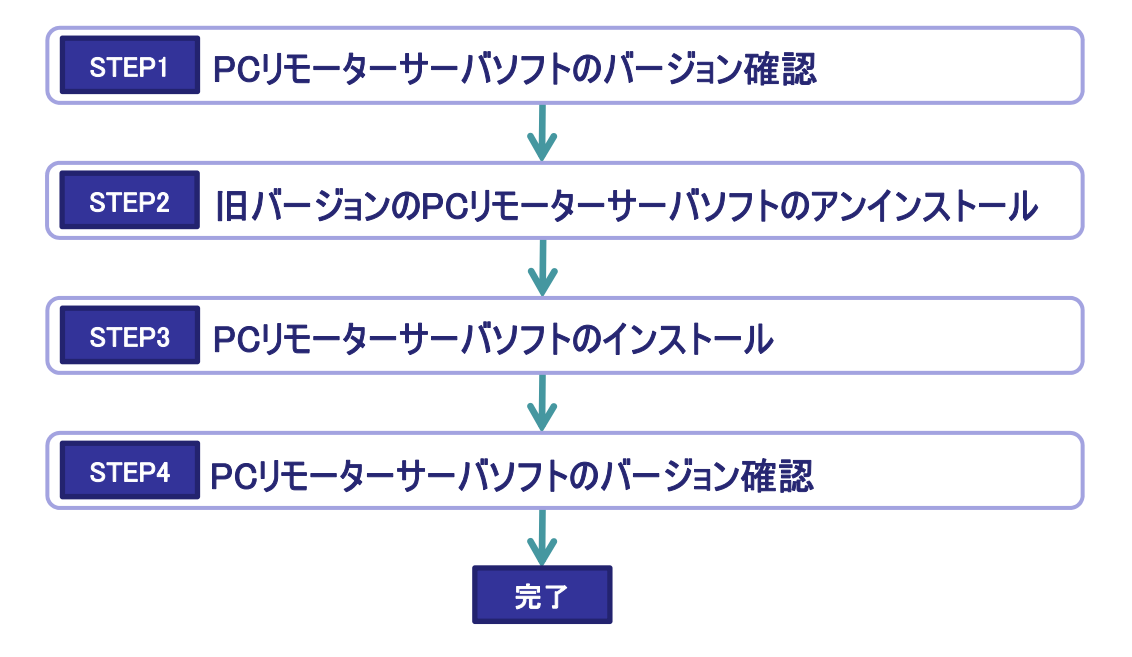

STEP1 PCリモーターサーバソフトのバージョン確認

PCリモーターサーバソフトのバージョン確認方法を説明します。下記の手順でバージョンを確認し、 アップデートの対象かどうかを確認してください。

PCリモーターサーバーソフトのバージョンが、「1.1.0.3」未満がアップデートの対象です。

①「スタート」-「すべてのプログラム」-「PCリモーター」-「PCリモーターサーバ設定」を起動してください。

※1「ユーザーアカウント制御」の画面が表示された場合は、「続行」ボタンをクリックしてください。 ※2「すべてのプログラム」内に「PCリモーター」フォルダがない場合、PCリモーターサーバソフトが インストールされていない可能性があります。その場合はSTEP3の(2)以降の操作をおこ なってください。

②「システム設定」の「バージョン情報」タブを開くと、PCリモーターサーバソフトのバージョンが表示 されます。

「1.1.0.3」未満のバージョンがアップデート適用対象です。

※「1.1.0.3」以降のバージョンの場合はアップデートをおこなう必要はありません。

| PCリモーターサーバ設定<br>ネットワーク設定<br>PCリモーター登録設定<br>リモートスクリーン設定<br>アイル転送設定<br>システム設定 | バージョン情報     パワーマネジメント       バージョン情報     パージョン 1.0.00       POリモーターサーパンフトのパージョン     1.0.00       POリモーター初期設定のパージョン     1.0.00       セーフコネクトのパージョン     1.1.00 | 「1.1.0.3」未満のバージョン<br>がアップデート適用対象です |
|-----------------------------------------------------------------------------|----------------------------------------------------------------------------------------------------|------------------------------------|
|                                                                             | Copyright<br>Copyright © NEC Corporation,<br>NEC Personal Products, Ltd. 2008<br>OK キャンセル 適用                                                                |                                    |

STEP2 旧バージョンのPCリモーターサーバソフトのアンインストール

1 起動中のアプリケーションがある場合は、終了させてから以下のアップデートをおこなってください。

②「スタート」ー「コントロールパネル」ー「プログラムのアンインストール」をクリックして、インストールされて いるアプリケーションの一覧を表示してください。

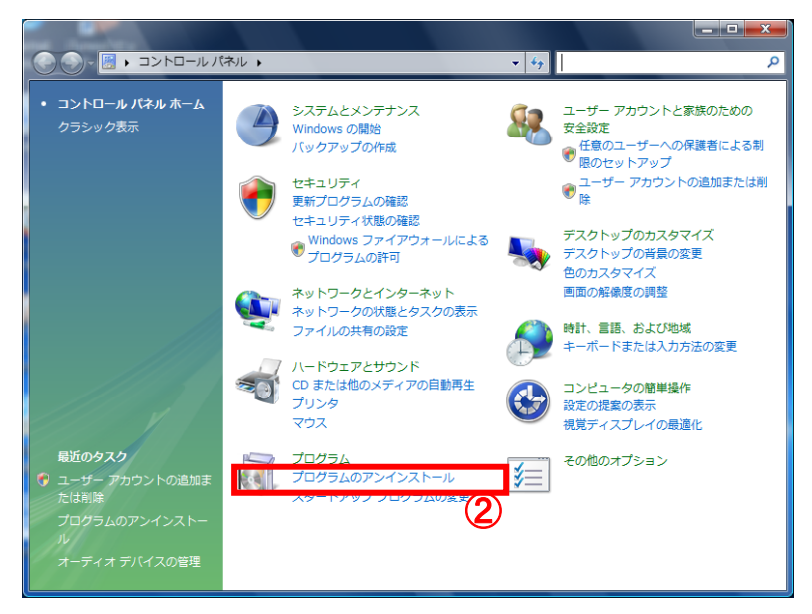

③アプリケーションの一覧で「PCリモーターサーバソフト」をダブルクリックしてください。「ユーザーアカウント 制御」の画面が表示された場合は、「続行」ボタンをクリックしてください。

「PCリモーターサーバソフト」が一覧に表示されない場合は、【STEP3 PCリモーターサーバソフトのイン ストール】の②以降の操作をおこなってください。

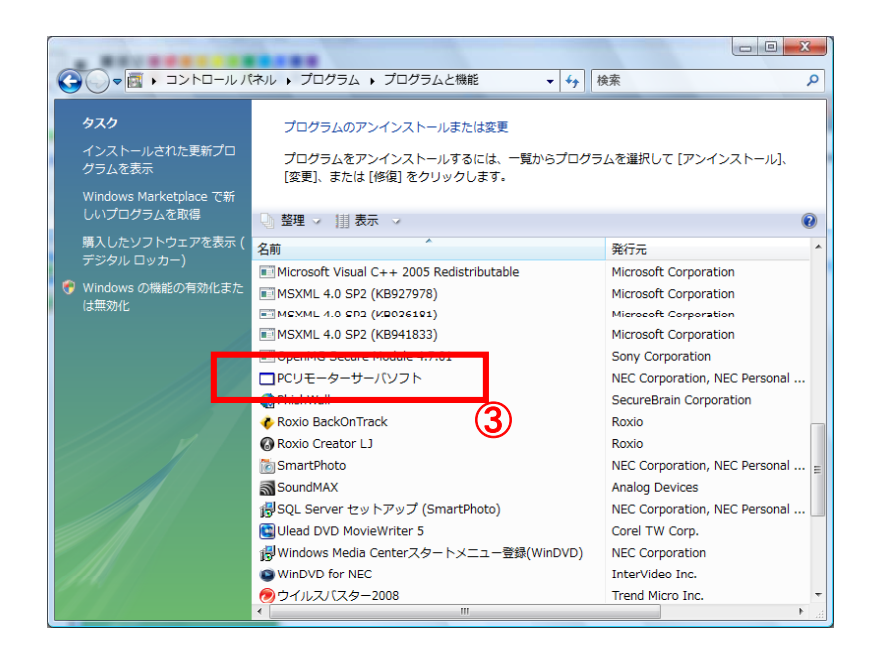

④「PCリモーターサーバソフトを削除しますか?」というメッセージが表示されますので「はい」ボタンを クリックしてください。

![](_page_6_Picture_2.jpeg)

⑤「PCリモーターサーバソフトのセットアップの完了」のメッセージが表示されたら、「完了」ボタンを クリックしてください。

![](_page_6_Picture_4.jpeg)

⑥「PCリモーターサーバソフトに対する設定を有効にするには、システムを再起動する必要があります」というメッセージが表示されますので、「はい、今すぐコンピュータを再起動します」を選択し、「OK」ボタンをクリックし、PCを再起動してください。

![](_page_6_Picture_6.jpeg)

補足: 再起動の際に「PCリモーターサーバソフトのアンインストール中にエラーが発生しました。 既にアンインストールされている可能性があります。」と表示される場合がありますが、 正常にアンインストールされていますので、問題ありません。 STEP3 PCリモーターサーバソフトのインストール

①PCの起動後、管理者権限のあるユーザで再度ログオンしてください。

② サーバ用アプリケーションCDをDVD/CDドライブにセットして、「スタート」-「コンピュータ」からDVD/CD ドライブを選択し、 ¥VR¥1.PC Remoter Serverのフォルダを開いて、「pcrsv03.exe」を起動してください。

③「ユーザーアカウント制御」の画面が表示された場合は、「続行」ボタンをクリックしてください。

④「セットアップの準備」と表示後、「PCリモーターサーバソフトセットアップへようこそ」という画面が表示されたら、「次へ」をクリックしてください。以降、表示される画面については、デフォルトの設定のまま「次へ」をクリックし、インストールを進めてください。

![](_page_7_Picture_6.jpeg)

⑤「PCリモーターサーバソフトのインストール先」の選択画面が表示されたら、そのまま「次へ」をクリックしてください。

※注意:インストール先の変更はおこなわないでください

![](_page_7_Picture_9.jpeg)

6 「インストール確認画面」が表示されたら、「インストール」をクリックしてください。

![](_page_8_Picture_2.jpeg)

※「PCリモーターサーバソフトをインストールしています」という画面が表示されると、PCリモー ターサーバソフトのインストールが行われますので、そのままでお待ちください。

⑦「PCリモーターサーバソフトセットアップの完了」というメッセージが表示されたら「完了」ボタン をクリックして、ウィザードを終了してください。

![](_page_8_Picture_5.jpeg)

⑧「PCリモーターサーバソフトに対する設定を有効にするには、システムを再起動する必要があります」というメッセージが表示されますので、「はい、今すぐコンピュータを再起動します」を選択し、「OK」ボタンをクリックし、PCを再起動してください。

| PCU     | モーターサーバソフトセットアップ                     |               |
|---------|--------------------------------------|---------------|
| PC<br>必 | リモーターサーバソフトに対する設定を有効にする()<br>要があります。 | こは、システムを再起動する |
|         | ◎ はい、今すぐコンピュータを再起動します。]              |               |
|         | ◎ いいえ、後でコンピュータを再起動します。               | 8             |
|         |                                      | ОК            |

STEP4 PCリモーターサーバソフトのバージョン確認

①PCの起動後、管理者権限のあるユーザで再度ログオンしてください。

②「スタート」ー「すべてのプログラム」ー「PCリモーター」ー「PCリモーターサーバ設定」を起動してください。

※「ユーザーアカウント制御」の画面が表示された場合は、「続行」ボタンをクリックしてください。

③「システム設定」の「バージョン情報」タブを開いてPCリモーターサーバソフトのバージョンが「1.1.0.3」に になっていることを確認してください。

※従来のバージョンとは異なり、初期設定が終わるまでは「システム設定」「メンテナンス」の2つのタブしか表示されません。

| PCリモーターサーバ設定 |                                                                                 |               |
|--------------|---------------------------------------------------------------------------------|---------------|
|              | パワーマネジメント     パージョン情報       パージョン情報     3       PCリモーターサーバソフトのパージョン     1.1.0.3 | 「1.1.0.3」になって |
|              | POJE ーター初期設定のパージョン 1.1.0.7<br>POJE ーター設定のパージョン 1.1.0.7<br>セーフコネクトのパージョン 1.3.0.0 | いることを確認してください |
|              | Copyright © NEC Corporation,<br>NEC Personal Products, Ltd. 2008                |               |
|              | OK         キャンセル         適用                                                     |               |

以上でVRのPCリモーターサーバソフトのアップデートの適用は <sup>完了</sup>です。 続いて「②PCリモーターサーバボード(VALUESTAR R編)」へ進んでください。

### ②PCリモーターサーバボード(VALUSTAR R編)

## PCリモーターサーバボードのアップデートについて

【注意事項】

- ・本アップデートを適用すると、設定内容は削除されますので、再度、PCリモーターの登録をおこなう 必要があります。(PCリモーターサーバソフト、PCリモーターのアップデートも適用したのち、再度、 初期設定を行ってください。)
- ・必ず管理者権限のあるユーザーでログオンしてアップデートをおこなってください。
- ・起動中のアプリケーションは終了させてから、アップデートをおこなってください。

・このアップデートをおこなう前に①PCリモーターサーバソフトのアップデートを行ってください。

【アップデートの流れ】

アップデートには約3分かかります。

アップデートの全体の流れは以下のようになります。

![](_page_10_Figure_10.jpeg)

STEP1 事前確認

#### <確認事項>

![](_page_11_Picture_3.jpeg)

STEP2 PCリモーターサーバボードのアップデート

①PCの起動後、管理者権限のあるユーザでログオンしてください。

②サーバ用アプリケーションCDをDVD/CDドライブにセットして、「スタート」-「コンピュータ」から DVD/CDドライブを選択し、

¥VR¥2.Server Boardのフォルダを開いて、「PRSBUpdate.exe」をダブルクリックしてください。

![](_page_12_Picture_5.jpeg)

③「ユーザーアカウント制御」の画面が表示された場合は、「続行」ボタンをクリックしてください。

 ④「PCリモーターサーバボード アップデートツール」の画面が表示されるので、「バージョン情報の 取得」をクリックしてください。

![](_page_12_Picture_8.jpeg)

⑤バージョン情報が表示されるので確認してください。表示されたバージョンが「1.1.0.21」未満の場合は アップデートが必要です。

| PCリモーターサーバボード アップデートツール | 「1.1.0.21」未満のバージョン<br>がアップデート適用対象です |
|-------------------------|-------------------------------------|
| ファイルを開く 選択したファイル:       |                                     |
| アップデートの開始               |                                     |

**⑥「ファイルを開く」**ボタンをクリックし、

|   | PCリモーターサーバボード アップデートツール         |
|---|---------------------------------|
|   | バージョン情報&の取け得 バージョン情報級: 1.0.1.16 |
| 6 | ファイルを聞く 選択したファイル:               |
|   | アップデートの開始                       |

⑦DVD/CDドライブ上の、¥VR¥2.Server Board¥PRSB\_1\_1\_0\_21.imgを選択してください。 「選択したファイル」に選択したファイルが表示されて(※)、「アップデートの開始」をクリックできる ようになります。

※「選択したファイル」の右側が表示しきれず、ファイル名の確認ができない場合は、ファイル名が表示されている部分をマウスでクリックした後、PCの右カーソルキー「→」を押し、スクロールさせると確認することができます。

| PCリモーターサーバボード アップデートツー | -JL X                        |
|------------------------|------------------------------|
| バージョン情報の取得 バージョン情報:    | 1.0.1.16                     |
| ファイルを開く 選択したファイル:      | F:¥VR¥2.Server Board¥PRSB_1_ |
| アップデートの開始              | 閉じる                          |

8 「アップデートの開始」ボタンをクリックし、

| PCリモーターサーバボード アップデートツール  | X                        |
|--------------------------|--------------------------|
| バージョン情報の取得 バージョン情報: 1.0. | 1. 16                    |
| ファイルを開く 選択したファイル: F:¥VI  | R¥2.Server Board¥PRSB_1_ |
| アップデートの開始                | 閉じる                      |

⑨「アップデートを開始しますか?」という確認ダイアログが表示されます。確認ダイアログで「はい」を選択すると、アップデートが開始されます。

![](_page_13_Picture_9.jpeg)

10アップデート中は、進捗情報が表示されます。この間、絶対にパソコンやルータの電源をオフにしないで下 さい。また、ネットワークケーブルも絶対にはずさないでください。

| Info |                       | × |
|------|-----------------------|---|
|      | ファイルを書き込んでいます(2/2)・・・ |   |
|      |                       |   |

11「アップデートが終了しました。」と表示されれば、アップデートは完了です。「閉じる」をクリックしてください。

![](_page_14_Picture_4.jpeg)

#### <mark>※</mark>注意

アップデート前のF/Wのバージョンが1.0.0.6より古い(1.0.0.5以前)のF/Wからアップデートを行なった 場合には、以下のダイアログが表示されますが、F/Wのアップデート及び、設定ファイルの初期化は正 常に完了しています。PCリモーターサーバボードを再起動するため、メッセージに従い、パソコンをシャット ダウンしてください。シャットダウン後にパソコンの電源ケーブルを抜いて30秒間待ってから、再度電源 ケーブルを接続し直してパソコンを起動してください。

| Info  PCリモーターサーバボードの再起動が完了出来ませんでした。 PCリモーターサーバボードを再起動するため、 パソコンをシャットダウンしてください。 シャットダウン後にパソコンの電源ケーブルを 抜いて30秒間待ってから、再度電源ケーブルを 接続し直してパソコンを起動してください。 |  |
|----------------------------------------------------------------------------------------------------|--|
| ОК                                                                                                    |  |

STEP3 PCリモーターサーバボードのバージョン確認

- ①「PCリモーターサーバボード アップデートツール」を起動していない場合は、DVD/CDドライブ上のフォル ダ ¥VR¥2.Server Boardを開いて、「PRSBUpdate.exe」をダブルクリックしてください。
- ②「PCリモーターサーバボード アップデートツール」の画面が表示されるので、「バージョン情報の 取得」をクリックしてください。

![](_page_15_Picture_4.jpeg)

③バージョン情報が表示されるので、「バージョン情報」欄に「1.1.0.21」と表示されることを確認してください。

| PCリモーターサーバボード アップデートツール     ×       バージョン情報の取得     バージョン情報: 1.1.0.21 | 「1.1.0.21」になっ<br>ていることを確認し |
|----------------------------------------------------------------------|----------------------------|
| ファイルを聞く 選択したファイル:                                                    | てください                      |
| アップデートの開始 閉じる                                                        |                            |

以上でPCリモーターサーバボードのアップデートの適用は 完了 です。

# Lui SX編

## <対象機種> LU-SX7001G LU-SX5001G

※お持ちの機種が上記の場合のみ、ご覧ください

## ①LuiStation関連(Lui SX編)

### LuiStation関連のアップデートプログラムの適用について

#### 【注意事項】

- ・録画中の場合は録画を停止してください。
- ・録画予約時刻が近い場合は予約をキャンセルしてください。
- ・セーフコネクト接続中の場合は、セーフコネクト接続を切断してください。
- ・必ず管理者権限のあるユーザーでログオンしてアップデートをおこなってください。

・お使いの環境によってはプログラムの拡張子 ".exe" が表示されない場合があります。

【アップデートの流れ】 アップデートには約30分かかります。

アップデートの全体の流れは以下のようになります。

![](_page_17_Figure_10.jpeg)

STEP1 ユーザーアカウント制御(UAC)の無効化

【注意事項】

※ユーザーアカウント制御が既に無効の場合はこの手順を行う必要はありません。 ※P35の注意事項もご覧ください。

① 使用中のアプリケーションをすべて終了させてください。

② スタートメニューの「コントロールパネル」をクリックして、コントロールパネルを開いて 「ユーザーアカウントと家族のための安全設定」-「ユーザアカウント」-「ユーザーアカウント制御の 有効化または無効化」をクリックしてください。

③ "ユーザーアカウントコントロールパネル"を起動するために"続行するにはあなたの許可が必要です"と表示されるので、「続行(C)」をクリックしてください。

| ユーザーアカ            | 22ト期期 🔜                                    |
|-------------------|--------------------------------------------|
| <b>1</b>          | accase of Aspert                           |
| あなたが願い            | 8した価格である専会は、統行してください。                      |
| 88                | ユーザー アカウント コントロール パネル<br>Microsoft Windows |
| 🕑 JAHB(D)         | <ol> <li>(3) 第行(5) 年やンセル</li> </ol>        |
| ユーザー アカ<br>されるのを助 | ロウント制御は、あなたの所可なくコンピュータに変更が適用<br>ぎます。       |

④ "ユーザーアカウント制御(UAC)を使ってコンピュータの保護に役立たせる"の左にあるチェックボックス をクリックし、チェックをはずしたのち、「OK」をクリックしください。

![](_page_18_Picture_9.jpeg)

⑤ "これらの変更を適用するにはコンピュータを再起動する必要があります"と表示されますので、「今すぐ再起動する(R)」をクリックして、Windowsを再起動してください。

これでユーザーアカウント制御(UAC)が無効化されました。

![](_page_19_Figure_1.jpeg)

①スタートメニューの「すべてのプログラム」-「DigiOn」-「DiXiM Media Server Tool」があることを確認してください。

②「DiXiM Media Server Tool」をクリックして、起動してください。

|     | M Media Server Tool                                                               |
|-----|-----------------------------------------------------------------------------------|
|     | リーバーの記録とできた 2.1時ノオルダ セキュリティ デンタルが認識者を図り起こち その他のほった<br>サーバーの記録とで得止                 |
| リック | このコンピュータの DXIM Media Server for NEC の起動や特生を行うとができます。<br>サーバーの状態 「客価中です。 サーバーを停止する |
|     |                                                                                   |
|     |                                                                                   |
|     |                                                                                   |
|     |                                                                                   |
|     |                                                                                   |
|     |                                                                                   |

- ④ メニューが表示されるので、「バージョン情報」をクリックしてください。
- ⑤ DiXiM Media Server Version が "2.6.46" であることを確認してください。 ※"2.6.48,2"の場合はDiXiM Media Server のアップデートを行う必要はありません。

![](_page_19_Figure_7.jpeg)

step2 DiXiM Media Serverのアップデート

#### 【注意事項】

※ 必ず管理者権限のあるユーザーでログオンし、ユーザーアカウント制御(UAC)が無効の 状態でアップデートをおこなってください。

①使用中のアプリケーションをすべて終了させます。

②サーバ用アプリケーションCDをDVD/CDドライブにセットして、DVD/CDのドライブを選択し、"¥SX¥1.DiXiM Media Server" フォルダを開いてください。

③ フォルダ内の "ddmsl141.exe" をダブルクリックしてください。

④「自己解凍ダイアログ – DiXiM Media Server のアップデート」画面が表示されますので、「解凍」 をクリックして下さい。

⑤「DiXiM Media Server for NEC - InstallShield Wizard」画面が表示されアップデートが開始されます。

6 しばらくすると「メンテナンスの完了」と表示されますので、「完了」をクリックしてください。

⑦ 再起動してください。再起動が完了したらアップデートは終了です。

step3 DiXiM Media Serverのバージョン確認

 スタートメニューの「すべてのプログラム」-「DigiOn」-「DiXiM Media Server Tool」があることを 確認してください。

- ②「DiXiM Media Server Tool」をクリックして、起動してください。
- ③「DiXiM Media Server Tool」が開いたら、左上のアイコン Windows をクリックしてください。
- ④ メニューが表示されるので、「バージョン情報」をクリックしてください。
- ⑤ DiXiM Media Server Version が "2.6.48.2" になっていることを確認してください。

STEP3 Digital Video Network Playerをアップデート

アップデートの流れは以下のようになります。

![](_page_21_Figure_3.jpeg)

step1 Digital Video Network Playerのバージョン確認

①スタートメニューの「コンピュータ」をクリックしてください。

② Cドライブをダブルクリックし、

C:¥Program Files¥Digital Video Network Player¥DTCPClientDII.dll の更新日時が "2008/02/14" もしくは "2008/04/10"であることを確認してください。 ※"2008/05/21"の場合は、Digital Video Network Playerのアップデートを行う必要は ありません。

step2 Digital Video Network Playerのアップデート

【注意事項】

※ 必ず管理者権限のあるユーザーでログオンし、ユーザーアカウント制御(UAC)が無効の 状態でアップデートをおこなってください。

①使用中のアプリケーションをすべて終了させます。

②サーバ用アプリケーションCDをDVD/CDドライブにセットして、DVD/CDのドライブを選択し、"¥SX¥2.Digital Video Network Player" フォルダを開いてください。

③フォルダ内の "dvnl142.exe" をダブルクリックしてください。

④「自己解凍ダイアログ – Digital Video Network Player のアップデート」画面が表示されますので、「解凍」をクリックしてください。

- 5アップデートプログラムが起動し「Digital Video Network Player のアップデートセットアップウィザード へようこそ」画面が表示されますので、「次へ」をクリックしてください。
- 6「使用許諾契約書」画面が表示されますので、契約内容に同意される場合は「同意する」をクリックし、「次へ」をクリックしてください。
- ⑦「インストールの確認」画面が表示されますので、「次へ」をクリックしてください。アップデートが開始されます。
- 8しばらくすると「インストールが完了しました。」画面が表示されますので、「閉じる」をクリックしてください。

9再起動してください。再起動が完了したらアップデートは終了です。

<u>step3</u> Digital Video Network Playerのバージョン確認

①スタートメニューの「コンピュータ」をクリックしてください。

#### **②** C ドライブをダブルクリックし

C:¥Program Files¥Digital Video Network Player¥DTCPClientDll.dllの更新日時が "08/05/21"になっていることを確認してください。

![](_page_23_Figure_1.jpeg)

アップデートの流れは以下のようになります。

![](_page_23_Figure_3.jpeg)

step1 LuiStationのアップデート

①使用中のアプリケーションをすべて終了させます。

②画面右下にある通知領域のセーフコネクトのアイコン ■ の「終了(X)」をクリックしてセーフコネクトを終了してください。

**ه**.

▶を右クリックし、表示されたメニュー

③サーバ用アプリケーションCDをDVD/CDドライブにセットして、DVD/CDのドライブを選択し、"¥SX¥3.LuiStation "フォルダを開いてください。

④ フォルダ内の "LuiUpdPkg1.1.0.exe"をダブルクリックしてください。

⑤ "LuiStationのアップデートを開始します。"と表示されますので「はい」をクリックしてください。

![](_page_23_Picture_12.jpeg)

⑥しばらくすると(20秒ほど)"LuiStationのアップデートを行います。"と表示されますので、 「OK」をクリックしてください。

| 0 | Luistationのフ<br>アップデートを | ップデートを行<br>N止不存を用記録 | います。<br>します。 | Sancas       |         |
|---|-------------------------|---------------------|--------------|--------------|---------|
|   | [0K]を909<br>開始します。      | 979C. 981           | CHRED, LIG   | Lation 03.3* | 277-1-E |

⑦"LuiStationをアップデートしています。"が表示されアップデートが開始されます。
 ※しばらくすると本体のMain Powerがオレンジ色に点灯します。

![](_page_24_Picture_4.jpeg)

![](_page_24_Picture_5.jpeg)

8しばらくすると(10分ほど)"アップデートを完了するため本体を再起動します。"と表示されますので、 「OK」をクリックしてください。

※再起動には3分ほどかかります。

![](_page_24_Figure_8.jpeg)

9 再起動後、本体のMain Powerが青色に点灯したら

アップデートは終了です。

![](_page_24_Picture_11.jpeg)

step2 LuiStationのバージョン確認

- スタートメニューの「すべてのプログラム」-「LuiStation」-「LuiStation」をクリックして、 LuiStationを起動してください。
- ②メニューの「お知らせ」内にある「バージョン」をクリックして、バージョン情報を表示してください。

![](_page_25_Picture_4.jpeg)

③「LuiStationアプリケーション」のバージョンが "1.1.0" になっていることを確認してください。

④「デジタルTVチューナ」のバージョンが "1.1.0" になっていることを確認してください。
 ※「マイコン」のバージョンは変わりません。バージョンは 1.0.0 のままになります。

| 「ハーション情報         |                    | 2008/ 9/24(2k) 10:38 |
|------------------|--------------------|----------------------|
| 戻る ホーム 〉 パージョン情報 | 载<br>              |                      |
|                  | LuiStationアプリケーション | Ver : 1. 1. 0        |
|                  | デジタルTVチューナ         | Ver : 1. 1. 0        |
|                  | マイコン               | Ver : 1.0.0          |
|                  |                    |                      |
|                  |                    |                      |
| ホームに戻ります。        |                    |                      |

STEP5 ユーザーアカウント制御(UAC)の有効化

【注意事項】

※ P35の注意事項をご覧ください。

①使用中のアプリケーションをすべて終了させてください。

②スタートメニューの「コントロールパネル」をクリックして、コントロールパネルを開いて 「ユーザーアカウントと家族のための安全設定」-「ユーザアカウント」-「ユーザーアカウント制御の 有効化または無効化」をクリックしてください。

③"ユーザーアカウント制御(UAC)を使ってコンピュータの保護に役立たせる"の左にあるチェックボック スをクリックしチェックを入れたのち、「OK」をクリックしください。

![](_page_26_Picture_7.jpeg)

④"これらの変更を適用するにはコンピュータを再起動する必要があります"と表示されますので、 「今すぐ再起動する(R)」をクリックして、Windowsを再起動してください。

これでユーザーアカウント制御(UAC)が有効化されました。

以上でLuiStation関連のアップデートの適用は 完了 です。

続いて「②PCリモーターサーバソフト(Lui SX編)」へ進んでください。

### ②PCリモーターサーバソフト(Lui SX編)

#### PCリモーターサーバソフトのアップデートについて

#### 【注意事項】

- ・本アップデートを適用すると、設定内容は削除されますので、再度、PCリモーターの登録をおこなう必要があります。PCリモーターのアップデートも適用したのち、再度、初期設定を行ってください。 (設定内容も削除されますので、メールアドレス等、必要な情報はメモしておいてください。)
- ・必ず管理者権限のあるユーザーでログオンしてアップデートをおこなってください。
- ・起動中のアプリケーションは終了させてから、アップデートをおこなってください。
- ・ウイルス検出ソフト等のセキュリティソフトウェアを使用していると、「インストールを許可しますか」「通信 を許可しますか」などのセキュリティの警告が出る場合があります。この場合、「許可する」「はい」などを 選択(クリック)してください。インストールを許可しない場合は、インストールは行われません。

【アップデートの流れ】

アップデートには約10分かかります。

アップデートの全体の流れは以下のようになります。

![](_page_27_Figure_10.jpeg)

STEP1 PCリモーターサーバソフトのバージョン確認

下記の手順でバージョンを確認し、アップデートの対象かどうかを確認してください。 PCリモーターサーバーソフトのバージョンが、「1.1.0.3」未満がアップデートの対象です

①画面右下にある通知領域にセーフコネクトのアイコン が表示されている場合は、この アイコンを右クリックし、表示されたメニューの「終了(X)」をクリックしてセーフコネクトを終了してく ださい。表示されていない場合は②にお進みください。

②「スタート」-「すべてのプログラム」-「PCリモーター」-「PCリモーターサーバ設定」を起動してください。

※1「ユーザーアカウント制御」の画面が表示された場合は、「続行」ボタンをクリックしてください。 ※2「すべてのプログラム」内に「PCリモーター」フォルダがない場合、PCリモーターサーバソフトが インストールされていない可能性があります。その場合はSTEP3の(2)以降の操作をおこ なってください。

③「システム設定」の「バージョン情報」タブを開くと、PCリモーターサーバソフトのバージョンが表示 されます。

「1.1.0.3」未満のバージョンがアップデート適用対象です。

※「1.1.03」以降のバージョンの場合はアップデートをおこなう必要はありません。

| PCリモーターサーバ設定<br>ネットワーク設定<br>PCリモーター登録設定<br>リモースのリーン設定<br>アイル東送設定<br>や研想で<br>システム設定 | アニジョン情報 パワーマネジメント<br>パージョン情報 アロリモーターサーバンフトのパージョン 10.0.0 PCリモーター初期設定のパージョン 10.0.0 PCリモーター設定のパージョン 10.0.0 セーフコネクトのパージョン 1.10.0 | 「1.1.0.3」未満のバージョン<br>がアップデート適用対象です |
|------------------------------------------------------------------------------------|----------------------------------------------------------------------------------------------------|------------------------------------|
|                                                                                    | Copyright<br>Copyright © NEC Corporation,<br>NEC Personal Products, Ltd. 2008                                                |                                    |

#### STEP2 旧バージョンのPCリモーターサーバソフトのアンインストール

1 起動中のアプリケーションがある場合は、終了させてから以下のアップデートをおこなってください。

②「スタート」ー「コントロールパネル」ー「プログラムのアンインストール」をクリックして、インストールされて いるアプリケーションの一覧を表示してください。

![](_page_29_Picture_4.jpeg)

③アプリケーションの一覧で「PCリモーターサーバソフト」をダブルクリックしてください。「ユーザーアカウント 制御」の画面が表示された場合は、「続行」ボタンをクリックしてください。

「PCリモーターサーバソフト」が一覧に表示されない場合は、【STEP3 PCリモーターサーバソフトのイン ストール】の②以降の操作をおこなってください。

![](_page_29_Picture_7.jpeg)

④「PCリモーターサーバソフトを削除しますか?」というメッセージが表示されますので「はい」ボタンを クリックしてください。

![](_page_30_Picture_2.jpeg)

⑤「PCリモーターサーバソフトのセットアップの完了」のメッセージが表示されたら、「完了」ボタンを クリックしてください。

![](_page_30_Picture_4.jpeg)

⑥「PCリモーターサーバソフトに対する設定を有効にするには、システムを再起動する必要があります」というメッセージが表示されますので、「はい、今すぐコンピュータを再起動します」を選択し、「OK」ボタンをクリックし、PCを再起動してください。

![](_page_30_Picture_6.jpeg)

補足: 再起動の際に「PCリモーターサーバソフトのアンインストール中にエラーが発生しました。 既にアンインストールされている可能性があります。」と表示される場合がありますが、 正常にアンインストールされていますので、問題ありません。 STEP3 PCリモーターサーバソフトのインストール

①PCの起動後、管理者権限のあるユーザで再度ログオンしてください。

2サーバ用アプリケーションCDをDVD/CDドライブにセットして、「スタート」--「コンピュータ」からDVD/CD ドライブを選択し、¥SX¥4.PC Remoter Serverのフォルダを開いて、「pcrsx03.exe」をダブルクリックしてく ださい。

③「ユーザーアカウント制御」の画面が表示された場合は、「続行」ボタンをクリックしてください。

④「セットアップの準備」と表示後、「PCリモーターサーバソフトセットアップへようこそ」という画面が表示されたら、「次へ」をクリックしてください。

![](_page_31_Picture_6.jpeg)

⑤「PCリモーターサーバソフトのインストール先」の選択画面が表示されたら、そのまま「次へ」をクリックしてください。

※注意:インストール先の変更はおこなわないでください

![](_page_31_Picture_9.jpeg)

6 「インストール確認画面」が表示されたら、「インストール」をクリックしてください。

![](_page_32_Picture_2.jpeg)

※「PCリモーターサーバソフトをインストールしています」という画面が表示されると、PCリモー ターサーバソフトのインストールが行われますので、しばらくそのままでお待ちください。

⑦「PCリモーターサーバソフトセットアップの完了」というメッセージが表示されたら「完了」ボタン をクリックして、ウィザードを終了してください。

![](_page_32_Picture_5.jpeg)

⑧「PCリモーターサーバソフトに対する設定を有効にするには、システムを再起動する必要があります」というメッセージが表示されますので、「はい、今すぐコンピュータを再起動します」を選択し、「OK」ボタンをクリックし、PCを再起動してください。

| PCリモーターサーバソフトセットアップ                         |               |
|---------------------------------------------|---------------|
| PCリモーターサーバソフトに対する設定を有効にする(<br>必要があります。<br>ー | こは、システムを再起動する |
| ◎ はい、今すぐコンピュータを再起動します。)                     |               |
| ◎ いいえ、後でコンピュータを再起動します。                      | 8             |
|                                             | ОК            |

STEP4 PCリモーターサーバソフトのバージョン確認

①PCの起動後、管理者権限のあるユーザで再度ログオンしてください。

- ②画面右下にある通知領域にセーフコネクトのアイコン が表示されている場合は、この アイコンを右クリックし、表示されたメニューの「終了(X)」をクリックしてセーフコネクトを終了してく ださい。表示されていない場合は③にお進みください。
- ③「スタート」ー「すべてのプログラム」ー「PCリモーター」ー「PCリモーターサーバ設定」を起動してください。
  ※「ユーザーアカウント制御」の画面が表示された場合は、「続行」ボタンをクリックしてください。

④「システム設定」の「バージョン情報」タブを開いてPCリモーターサーバソフトのバージョンが「1.1.0.3」に になっていることを確認してください。

※本バージョン(1.1.0.3)にすると、初期設定が終わるまでは「システム設定」「メンテナンス」の2つのタブ しか表示されません。

| PCリモーターサーバ設定  |                                                                                       |                                    |
|---------------|---------------------------------------------------------------------------------------|------------------------------------|
| <u>システム設定</u> | パワーマネジメント バージョン情報                                                                     |                                    |
|               | PCリモーターサーバソフトのバージョン 1.1.0.3 ◆<br>PCリモーター研期設定のバージョン 1.1.0.7<br>PCリモーター設定のバージョン 1.1.0.7 | 「1.1.0.3」になって<br>いることを確認して<br>ください |
|               | セーフコネクトのパージョン 1.3.0.0                                                                 |                                    |
|               | Copyright © NEC Corporation,<br>NEC Personal Products, Ltd. 2008                      |                                    |
|               | OK キャンセル 適用                                                                           |                                    |

以上でLui SXのPCリモーターサーバソフトのアップデートの適用は 完了 です。

## ③セーフコネクト/クライアント

## Lui SXのHDDに格納されているセーフコネクト/クライアントソフトを他のPCにインストールしている場合のみ適応ください。

#### セーフコネクト/クライアントのアップデートについて

#### 【注意事項】

- ・Lui SXシリーズに添付されているセーフコネクト/クライアントを他のPCにインストールして、Lui SXとの 接続に使用している場合は、セーフコネクト/クライアントのアップデートが必要になります。 これを使用していない場合は、このセーフコネクト/クライアントをアップデート・インストールする必要は ありません。
- ・このアップデートを適用することで、以下のサーバとの接続ができるようになります。 ーLuiStationアプリケーション v1.1.0 ーセーフコネクト/サーバ v1.3.\* (\*は任意の数字)
- ※このアップデートを適用することで、以下のサーバとは接続ができなくなります。
   ーLuiStationアプリケーション v1.0.0 ~ v1.0.2
   ーセーフコネクト/サーバ v1.0.\* ~ 1.2.\* (\*は任意の数字)
   (Lui SX以外の、PC向けのセーフコネクト/サーバ v1.3.\* は、2008年10月1日現在提供されておりません。ご注意ください。)
- ・必ず管理者権限のあるユーザーでログオンしてアップデートをおこなってください。
- ・起動中のアプリケーションは終了させてから、アップデートをおこなってください。
- ・本アップデートを適用すると、設定内容は削除されますので、再度、セーフコネクト/サーバへの登録を おこなう必要があります。セーフコネクト/クライアントのアップデートを適用したのち、再度、初期設定を おこなってください。 (設定内容も削除されますので、メールアドレス等、必要な情報はメモしておいてください。)
- Lui SX以外の、他のセーフコネクト/サーバが搭載されたPCと、セーフコネクト/クライアントからの接続を行っている場合は、セーフコネクト/サーバのアップデートもあわせて必要になります。ただし、対応するセーフコネクト/サーバ(v1.3.\*)は、2008年10月1日現在提供されておりません。ご注意ください。

【アップデートの流れ】 アップデートには約10分かかります。

アップデートの全体の流れは以下のようになります。

![](_page_35_Figure_3.jpeg)

#### STEP1 セーフコネクト/クライアントのバージョン確認

下記の手順でバージョンを確認し、セーフコネクト/クライアントのバージョンが、「1.3.0」未満である ことを確認してください。

- ①「スタート」ー「すべてのプログラム」ー「セーフコネクト」ー「セーフコネクト/クライアント」をクリックしてください。画面右下のタスクトレイに、セーフコネクト/クライアントのアイコン 単動 が表示されます。
- ② セーフコネクト/クライアントのアイコンを右クリックし「設定」を選択してください。 「セーフコネクト/クライアント設定ユーティリティ」が起動します。 もし右図のように「バージョン情報」の項目がある場合は、それを選択してください。

![](_page_36_Figure_5.jpeg)

③ セーフコネクト/クライアント設定ユーティリティのウィンドウ左下に表示されているバージョン番号を確認してください。

②で「バージョン情報」を選択した場合は、右図のようにダイアログに表示されたバージョン番号を 確認してください。

![](_page_36_Figure_8.jpeg)

④「1.3.0」未満のバージョンの場合はアップデート適用対象です。

※「1.3.0」以降のバージョンの場合はアップデートをおこなう必要はありません

※ 注意

セーフコネクト/サーバとの初期設定をおこなっていない場合は、上記の操作をした際に、「セーフコネ クト/クライアントの初期設定」が表示され、バージョン情報が確認できません。 その場合は、"C:¥Program Files¥NEC¥SafeConnect¥bin"にある "ScCIGUI.exe" の作成日時を 確認してください。これが 2008年9月以降のものとなっている場合は、インストールする必要はありません。 また、セーフコネクト/クライアントのイントール時に、インストールするディレクトリを変更した場合、 "ScCIGUI.exe"が置かれているディレクトリは、"C:¥Program Files¥NEC¥SafeConnect¥bin"とは 異なる場合があります。) STEP2 旧バージョンのセーフコネクト/クライアントのアンインストール

①起動中のアプリケーションがある場合は、終了させてから以下のアップデートをおこなってください。

②「スタート」ー「コントロールパネル」ー「プログラムのアンインストール」をクリックして、インストールされて いるアプリケーションの一覧を表示してください。

![](_page_37_Picture_4.jpeg)

③アプリケーションの一覧で「セーフコネクト/クライアント」をダブルクリックしてください。「セーフコネクト/ クライアント」が一覧に表示されない場合は、【STEP3 セーフコネクト/クライアントのインストール】の ②以降の操作をおこなってください。

![](_page_37_Picture_6.jpeg)

④「セーフコネクト/クライアントを削除しますか?」というメッセージが表示されますので「はい」ボタンを クリックしてください。「ユーザーアカウント制御」の画面が表示された場合は、「許可」ボタンをクリッ クしてください。

※お使いの環境によっては、本画面が表示されない場合があります。

![](_page_38_Picture_3.jpeg)

⑤ セーフコネクト/クライアントのアンインストール画面が表示されます。そのまましばらく待つと、この 表示が消え、アンインストールが完了します。

| セーフコ | ネクト/クライアント                                         |
|------|----------------------------------------------------|
| 12   | Windows に セーフコネクト/クライアント を設定しています。しばらくお待ちく<br>ださい。 |
|      | キャンセル                                              |

⑥「セーフコネクト/クライアントに対する設定を有効にするには、システムを再起動する必要があり ます」というメッセージが表示された場合は、「はい、今すぐコンピュータを再起動します。」を選択し、 「OK」ボタンをクリックし、PCを再起動してください。 STEP3 セーフコネクト/クライアントのインストール

①PCの起動後、管理者権限のあるユーザで再度ログオンしてください。

②サーバ用アプリケーションCDをDVD/CDドライブにセットして、「スタート」ー「コンピュータ」からDVD/CDドライブを選択し、「PCクライアント」ー「セーフコネクト/クライアント」のフォルダを開いて、「scclient130.exe」をダブルクリックしてください。

③「ユーザーアカウント制御」の画面が表示された場合は、「続行」ボタンをクリックしてください。

④「セットアップの準備」と表示後、セーフコネクト/クライアント用のInstallShield ウィザードへようこそ」という画面が表示されたら、「次へ」をクリックしてください。

![](_page_39_Picture_6.jpeg)

⑤ 使用許諾契約の画面が表示されますので、契約内容に同意される場合は、「使用許諾契約の条 項に同意します」を選択して、「次へ」をクリックしてください。

![](_page_39_Picture_8.jpeg)

6 「プログラムフォルダ指定画面」が表示されたら、デフォルトの設定のまま「次へ」をクリックしてく ださい。

※注意:インストール先の変更はおこなわないでください

![](_page_40_Picture_3.jpeg)

⑦「インストール確認画面」が表示されたら、「インストール」をクリックしてください。

![](_page_40_Picture_5.jpeg)

- ⑧「セーフコネクト/クライアントソフトをインストールしています」という画面が表示されると、セーフコネクト/クライアントのインストールが行われますので、しばらくそのままでお待ちください。
- ⑨「InstallShield ウィザードを完了しました」というメッセージが表示されたら「完了」ボタンをクリックして、ウィザードを終了してください。

![](_page_40_Picture_8.jpeg)

-41-

STEP4 セーフコネクト/クライアントのバージョン確認

① PCの起動後、管理者権限のあるユーザで再度ログオンしてください。

②「スタート」ー「すべてのプログラム」ー「セーフコネクト」ー「セーフコネクト/クライアント」をクリックしてください。 画面右下のタスクトレイに、セーフコネクト/クライアントのアイコン 単動 が表示されます。

③セーフコネクト/クライアントのアイコンを右クリックし「バージョン情報」を選択してください。

![](_page_41_Picture_5.jpeg)

④ セーフコネクト/クライアントのバージョンバージョン情報が表示されるので、「バージョン情報」欄に「 1.3.0」と表示されることを確認してください。

![](_page_41_Figure_7.jpeg)

以上でセーフコネクト/クライアントのアップデートの適用は 完了 です。

## お疲れ様でした。 以上でお持ちの機種の全てのアップテートは終了です。 PCIIモーターの初期設定を実施してください。

#### <参考>サーバ用アプリケーションCDのファイル構成

| ルート                         |                                    |
|-----------------------------|------------------------------------|
| ⊢sx                         |                                    |
| │                           | ··· DiXiM Media Server             |
| │  │  └_ddmsl141.exe        |                                    |
| │                           | ··· Digital Video Network Player   |
| │ │ └─dvnl142.exe           |                                    |
| │                           | ··· LuiStation                     |
| │ │ └LuiUpdPkg1.1.0.exe     |                                    |
| └─4.PC Remoter Server       | … PCリモーターサーバ                       |
| └pcrsx03.exe                |                                    |
| -VR                         |                                    |
| -1.PC Remoter Server        | … PCリモーターサーバ                       |
| pcrsv03.exe                 |                                    |
| └─2.Server Board            | ・・・ PCリモーターサーバボード                  |
| ⊢PRSBUpdate.exe             |                                    |
| PRSB_1_1_0_21.img           |                                    |
| ⊢PCクライアント                   |                                    |
| └セーフコネクト/クライアント             | …セーフコネクト/クライアント                    |
| ∣                           |                                    |
|                             |                                    |
| └タヒンク10対応LuiStationについて.pdf | … アッフクレートによるLuiStationのタヒンク10対応の説明 |

853-810996-001-A

![](_page_43_Picture_1.jpeg)